# 僅使用KVM可移動磁碟選項將檔案上傳和下載到 作業系統

#### 目錄

<u>簡介</u> <u>上傳和下載檔案</u>

## 簡介

本文說明如何僅使用虛擬鍵盤/影片/滑鼠(KVM)可移動磁碟選項將檔案上傳和下載到作業系統(OS)。 可移動磁碟vMedia選項可用於讀/寫操作。在需要從作業系統複製資訊但只能通過KVM(網路介面 卡無法工作、無法物理插拔USB介面等)進行訪問的情況下,此功能非常有用。

### 上傳和下載檔案

1. 選擇Virtual Media > Create Image以建立映像。

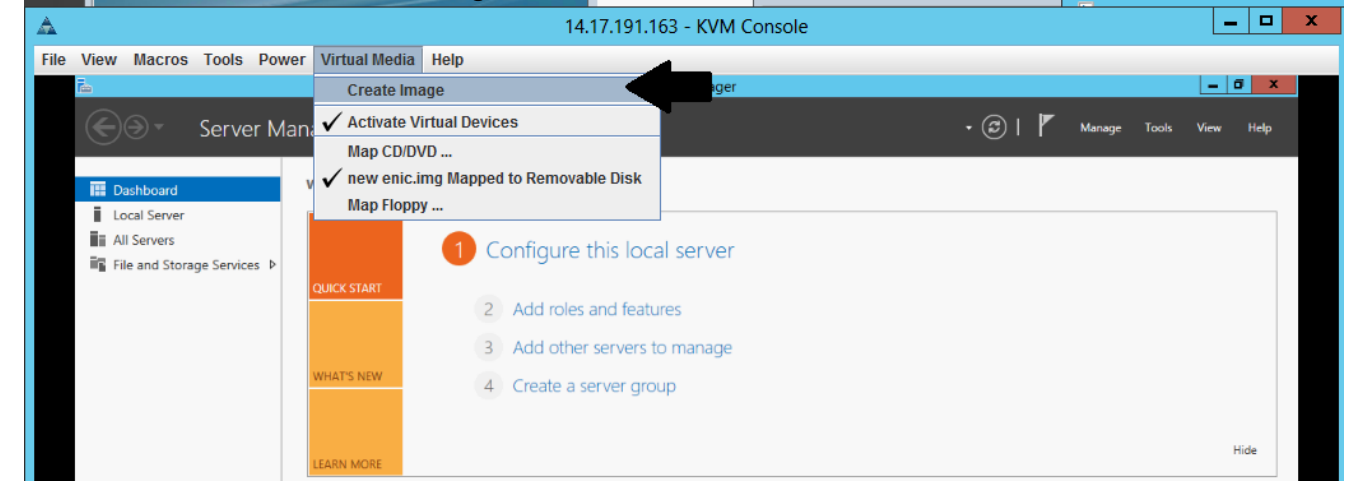

2. 選擇電腦上的源資料夾(它可以是空白資料夾,因為您只需要從電腦檢索檔案):

|                                                                                                    | Server Manager                                                                                                    |                                                                                                    |                                                                                                    |                                                                                                    |                                                                                                    |                                                                                                    |  |
|----------------------------------------------------------------------------------------------------|----------------------------------------------------------------------------------------------------|----------------------------------------------------------------------------------------------------|----------------------------------------------------------------------------------------------------|----------------------------------------------------------------------------------------------------|----------------------------------------------------------------------------------------------------|----------------------------------------------------------------------------------------------------|--|
|                                                                                                    |                                                                                                    |                                                                                                    |                                                                                                    |                                                                                                    |                                                                                                    |                                                                                                    |  |
| lanager • Dashbo                                                                                                    | ard                                                                                                    | • ② I                                                                                                    | ۲ ۱                                                                                                    | Manage Too                                                                                                    | ols View                                                                                                    | Help                                                                                                    |  |
| WELCOME TO SERVER M                                                                                                   | Configure this local server                                                                                                  |                                                                                                    |                                                                                                    |                                                                                                    |                                                                                                    |                                                                                                    |  |
| QUICK START                                                                                                    | <ul><li>2 Add roles and features</li><li>3 Add other servers to manage</li></ul>                                             |                                                                                                    |                                                                                                    |                                                                                                    |                                                                                                    |                                                                                                    |  |
| Create Image from Folder                                                                                              |                                                                                                    |                                                                                                    |                                                                                                    |                                                                                                    |                                                                                                    |                                                                                                    |  |
| Create a New Image File From a Source Folder Source Folder: C:\Users\briamorr.SV-JUMP-WIN12\Desktop\New folder Browse |                                                                                                    |                                                                                                    |                                                                                                    |                                                                                                    |                                                                                                    |                                                                                                    |  |
| New Image File:                                                                                                    | C:\Users\briamorr.SV-JUMP-WIN12\Desktop\New folder.img Create Image                                                          | Browse                                                                                                    |                                                                                                    |                                                                                                    |                                                                                                    |                                                                                                    |  |
|                                                                                                    | BPA results BPA results                                                                                                    |                                                                                                    |                                                                                                    |                                                                                                    |                                                                                                    |                                                                                                    |  |
|                                                                                                    | tanager • Dashbo<br>WELCOME TO SERVER I<br>QUICK START<br>WHATS NEW<br>Create a New Ima<br>Source Folder:<br>New Image File: | Imager > Dashboard         WELCOME TO SERVER MANAGER         Image Configure this local server         Cuick start         Image Configure this local server         Image Configure this local server         Image Configure this | Imager • Dashboard     WELCOME TO SERVER MANAGER     Image To SERVER MANAGER     Image Configure this local server     Image Configure this local server | Imager • Dashboard     WELCOME TO SERVER MANAGER     Image To Server Manager     Image Configure this local server     Image Configure this local server     Image Configure this local server     Image Configure this local server     Image Configure this local server     Image Configure this local server     Image Configure this local server     Image Configure this local server     Image Configure this local server     Image Configure this local server     Image Configure this local server     Image Configure this local server     Image Configure this local server     Image Concel     Image Concel     Image BPA results | Imager * Dashboard       • @ I * Manage Too         WELCOME TO SERVER MANAGER         Image To SERVER MANAGER         Image To Configure this local server         Image To Configure this local server         Image To Configure this local server         Image To Configure this local server         Image To Configure this local server         Image To Configure this local server         Image To Configure this local server         Image To Configure this local server         Image To Configure this local server         Image To Configure this local server         Image To Configure this local server         Image To Configure this local server         Image To Configure this local server         Image To Configure this local server         Image To Create Image from Folder         Image To Construct Folder:         Image To Construct Folder:         Image To Construct Folder:         Image To Construct Folder:         Image To Construct Folder:         Image To Construct Folder:         Image To Construct Folder:         Image To Construct Folder:         Image To Construct Folder:         Image To Construct Folder:         Image To Construct Folder:         Image To Construct Folder:         Image To Constre | Itanager • Dashboard • (2) If Marage Tools View     WELCOME TO SERVER MANAGER     Image Configure this local server     QUICK START     Image Configure this local server     Image Configure this local server     Image Configure this local server     Image Configure this local server     Image Configure this local server     Image Configure this local server     Image Configure this local server     Image Configure this local server     Image Create a server group     Image Create a New Image File From a Source Folder     Source Folder:   C:Usersibriamorr.SV-JUMP-WIN12/Desktop/New folder     Image Browse   Image Create Image   Create Image   Create Image   Image Cancel     Image BPA results     Image BPA results |  |

3. 選擇Virtual Media > Map Removable Disk以對映可移動磁碟。

| File View Macros Tools Power | Virtual Media Help           |                           |         |              |           |
|------------------------------|------------------------------|---------------------------|---------|--------------|-----------|
| Tao -                        | Create Image                 | Server Manager            |         |              | _ 0 X     |
| Server Man                   | 🖌 🗸 Activate Virtual Devices |                           | • 🕫   🖡 | Manage Tools | View Help |
| 00                           | Map CD/DVD                   |                           | 0.1     |              |           |
| Dashboard                    | v Map Removable Disk         |                           |         |              |           |
| Local Server                 | Map Floppy                   |                           |         |              |           |
| All Servers                  | 1 Confi                      | gure this local server    |         |              |           |
| -                            | QUICK START                  | d roles and features      |         |              |           |
|                              | 3 Ad                         | d other servers to manage |         |              |           |
|                              | 4 Cre                        | ate a server group        |         |              |           |
|                              | LEARN MORE                   |                           |         |              | Hide      |

4. 選擇您剛建立的.img檔案。

| 44   |                 |                                                      |            | 5      |             |                                                  | 4.17.171.10.2 T N                    |                |        | _ |        |       | _    |      |
|------|-----------------|------------------------------------------------------|------------|--------|-------------|--------------------------------------------------|--------------------------------------|----------------|--------|---|--------|-------|------|------|
| File | View            | Macros                                               | Tools      | Power  | Virtual Me  | Virtua                                           | al Media - Map                       | Removable Disk | ×      |   |        |       |      |      |
|      |                 |                                                      | Serve      | er Man | ager • C    | Drive/Image File:                                | enictool.img                         | •              | Browse |   | Manage | Tools | Uiew | Help |
|      | Lo<br>Lo<br>Fil | ishboard<br>ical Server<br>I Servers<br>ie and Stora | ge Service | es Þ   | OUICK START |                                                  | Read Only                            | Map Device     | Cancel |   | •      |       |      |      |
|      |                 |                                                      |            |        | WHAT'S NEW  | <ul><li>2 Add role</li><li>3 Add other</li></ul> | es and features<br>er servers to man | age            |        | - |        |       |      |      |

5. 根據需要向可移動磁碟新增內容(日誌、記憶體轉儲等)。

| File View Macros Tools Pow                               | ver Virtual Media Help      |                                |      |       |        |       |      |      |
|----------------------------------------------------------|-----------------------------|--------------------------------|------|-------|--------|-------|------|------|
| Fac.                                                     |                             | Server Manager                 |      |       |        |       | - 6  | i x  |
| Server M                                                 | anager • Dashboard          |                                |      | ۴ ا ک | Manage | Tools | View | Help |
| The Dashboard                                            | WELCOME TO SERVER MANAGER   |                                |      |       |        |       |      |      |
| ■ Local Server ■ All Servers ■ File and Storage Services | QUICK START 2 Add rc        | re this local server           |      |       |        |       |      |      |
|                                                          | Drive Tools                 | ENICTOOL (D:)                  | ×    |       |        |       |      |      |
| File Home                                                | Share View Manage           |                                | ~ 😧  |       |        |       |      |      |
| € ⊚ - ↑ -                                                | ▶ This PC ▶ ENICTOOL (D:) ▶ | ✓ ♂ Search ENICTOOL (D:)       | Q    |       |        |       |      |      |
| Transiter                                                | Name                        | Date modified Type             | Size |       |        |       |      |      |
| Desktop                                                  | enictop                     | 4/29/2016 4:42 PM File folder  |      |       |        |       | H    | ide  |
| Downloads                                                | Choppy                      | 5/1/2016 8:19 AM Text Document |      |       |        |       |      |      |
| 强 Recent places                                          | choppy1                     | 5/1/2016 8:19 AM Text Document |      |       |        |       |      |      |
|                                                          | choppy2                     | 5/1/2016 8:20 AM Text Document |      |       |        |       |      |      |
| 1 This PC                                                | 📄 сһорруЗ                   | 5/1/2016 8:20 AM Text Document |      |       |        |       |      |      |
| 📜 Desktop                                                | Choppy4                     | 5/1/2016 8:21 AM Text Document |      |       |        |       |      |      |
| Documents                                                | Choppy5                     | 5/1/2016 8:30 AM Text Document |      | 1     |        |       |      |      |
| Downloads                                                | 📄 Сһорруб                   | 5/1/2016 8:30 AM Text Document |      |       |        |       |      |      |
| Music 👔                                                  | Choppy7                     | 5/1/2016 8:31 AM Text Document |      |       |        |       |      |      |
| 📄 Pictures                                               | choppy8-bsod                | 5/1/2016 8:32 AM Text Document |      |       |        |       |      |      |

#### 6. 選擇Virtual Media > <filename > Mapped to Removable Disk以取消對映vMedia。

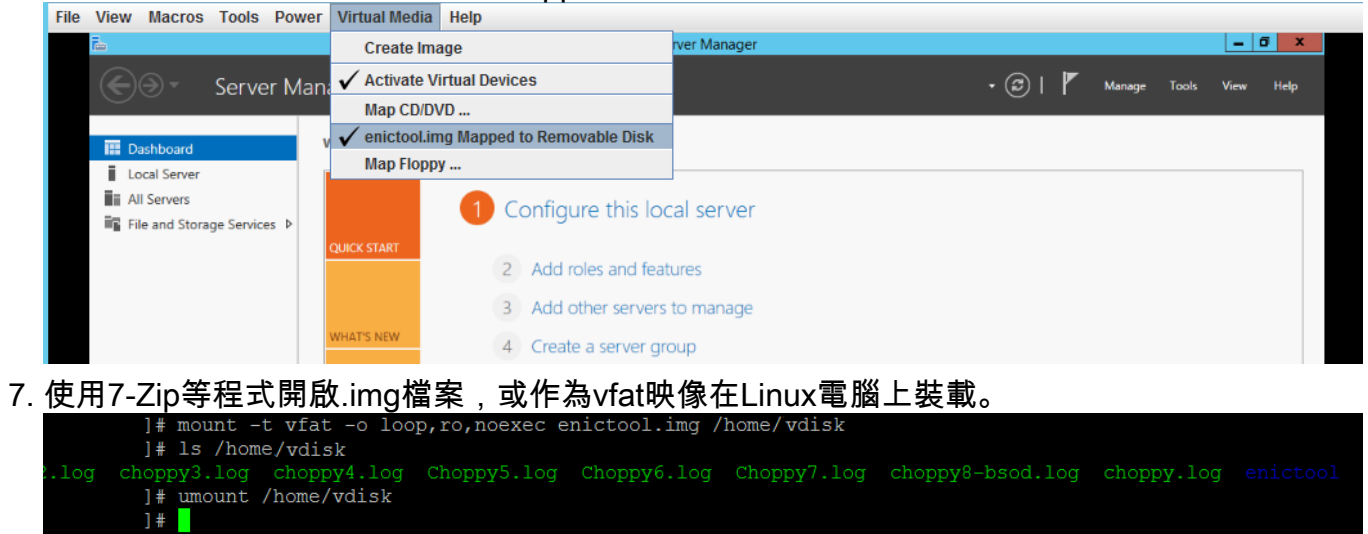